「日医標準レセプトソフト」

# 平成27年1月診療報酬改定対応 (難病・小児慢性対応)

### 第三版

## 2015 年 1 月 27 日 公益社団法人 日本医師会

= 改定履歴 =

【第二版】

- ・医療受給者証の様式に倣い、説明文中の「所得区分」を「適用区分」に置き換えました。
- ・患者登録画面での適用区分入力の画面例を追加しました。(p.5)
- ・レセプト説明「(4)公費「食事・生活療養」欄について」について説明を変更しました。(p.7)

【第三版】

- ・一部の自治体で難病の医療受給者証が一人につき複数枚発行されている事の対応を平成27 年1月27日にパッチ提供を行いました。(p.8~p.11を追加)
- ・「(3)高額療養費の適用区分の入力方法について」の説明で、70歳未満の低所得者は低 所得情報2を入力するように説明を変更しました。(p.4-p.5)

■ 難病及び小児慢性の新たな医療費助成制度について

く改定の概要>

平成26年5月23日、難病の患者に対する医療等に関する法律及び児童福祉法の一部を改正す る法律が成立し、既存疾病と新規疾病(先行分)については、平成27年1月1日より施行され ます。

<施行期日>

平成27年1月1日

#### く医療受給者証>

新制度の支給認定後、平成27年1月1日から有効となる医療受給者証が交付されます。 医療受給者証については、自己負担限度額の管理の利便性から、一人につき一枚(※)となり ます。現行制度と同様に、高額療養費の適用区分が記載されますが、高額療養費算定基準額の 見直しに伴い、適用区分の取り扱いが変更となります。(※ 一部の自治体では複数の難病対象 疾病がある場合、一人につき複数枚(疾病毎)の発行となります。この場合の「他一部負担累計」 入力方法については8~11頁を参照してください。)

く高額療養費の適用区分>

【高齢者】

| 平成26年12月迄 |    | ]   |
|-----------|----|-----|
| 現役並み(※1)  | IV |     |
| 一般        | Ш  | ] r |
| 低Ⅱ        | Π  |     |
| 低I        | Ι  |     |

(※1)標準報酬月額28万円以上

【70歳未満】

| 平成26年12月迄 |   |
|-----------|---|
| 上位所得者(※2) | А |
| 一般所得者     | В |
| 低所得者      | С |
|           | • |

(※2)標準報酬月額53万円以上

| 平成27年1月以降    |    |
|--------------|----|
| 標準報酬月額28万円以上 | IV |
| 標準報酬月額26万円以下 | Ш  |
| 低Ⅱ           | П  |
| 低I           | Ι  |

| 平成27年1月以降      |   |
|----------------|---|
| 標準報酬月額83万円以上   | ア |
| 標準報酬月額53万~79万円 | イ |
| 標準報酬月額28万~50万円 | ウ |
| 標準報酬月額26万円以下   | н |
| 低所得者           | オ |

#### <法別番号>

難病の法別番号は「54」、小児慢性の法別番号は「52」 尚、特定疾患治療研究事業については、スモン等の医療費助成がこれまでどおり予算事業として 継続することから法別番号「51」はそのまま残ります。

<公費負担者番号>

法別番号2桁、都道府県番号2桁、実施機関番号3桁、検証番号1桁の計8桁の算用数字で構成 されます。

| 難病の実施機関番号   |       | • | • | •  | (   | 6 ( | D 1 | 「原則」 | •  | 5 | 01 | 「経i | 過措置」 |      |
|-------------|-------|---|---|----|-----|-----|-----|------|----|---|----|-----|------|------|
| 小児慢性の実施機関番号 | (頭2桁) | • | • | •  | 5   | 8 ( | C   | 「原則」 | •  | 7 | 0  | 「経i | 圖措置」 |      |
|             |       | ( | Γ | 原則 | IJJ | 13  | は新き | 睍認定者 | İ. | Γ | 経過 | 措置」 | は既認  | 忍定者) |

1

#### <自己負担割合>

現行の3割から2割に引き下げられます。

<自己負担限度額>

所得水準に応じて自己負担限度額が設定されます。(外来・入院あわせた限度額) 受診した複数の医療機関等の自己負担をすべて合算した上で限度額を適用する事となります。 (薬局での保険調剤及び医療保険における訪問看護ステーションが行う訪問看護を含みます)

<難病>平成27年1月からの月額自己負担限度額

(単位:円)

|        |                 |         |                         | 患者      | <b>首負担割合</b> : | 2割         |         |       |  |  |  |  |
|--------|-----------------|---------|-------------------------|---------|----------------|------------|---------|-------|--|--|--|--|
|        |                 |         | 自己負担上限額(外来+入院+薬代+訪問看護費) |         |                |            |         |       |  |  |  |  |
|        | 階層区分            | の基準     | 原則                      |         |                | 既認定者(経過措置) |         |       |  |  |  |  |
| 階層区分   | (医療保険上の         | 世帯で合算)  |                         | 高額      |                |            |         |       |  |  |  |  |
|        |                 |         | 一般                      | かつ      | 人口呼吸           | 一般         | 重症認定    | 人口呼吸  |  |  |  |  |
|        |                 |         |                         | 長期      | 器等装着           |            | 患者      | 器等装着  |  |  |  |  |
|        |                 |         |                         |         | 者              |            |         | 者     |  |  |  |  |
| 生活保護   | _               |         | 0                       | 0       | 0              | 0          | 0       | 0     |  |  |  |  |
| 低所得 I  | 市町村民税           | 本人年収    | 2, 500                  | 2, 500  |                | 2, 500     |         |       |  |  |  |  |
|        | 非課税             | 80 万円以下 |                         |         |                |            | 2, 500  |       |  |  |  |  |
| 低所得Ⅱ   | (世帯)            | 本人年収    | 5, 000                  | 5,000   |                | 5,000      |         |       |  |  |  |  |
|        |                 | 80 万円超  |                         |         | 1,000          |            |         | 1,000 |  |  |  |  |
| 一般所得 I | 市町村民税7          | 1.1万円未満 | 10, 000                 | 5,000   |                | 5,000      |         |       |  |  |  |  |
| 一般所得Ⅱ  | 市町村民税           |         | 20, 000                 | 10, 000 |                | 10, 000    | 5, 000  |       |  |  |  |  |
|        | 7.1万円以上25.1万円未満 |         |                         |         |                |            |         |       |  |  |  |  |
| 上位所得   | 市町村民税 25.1 万円以上 |         | 30, 000                 | 20, 000 |                | 20, 000    |         |       |  |  |  |  |
| 入      | 院時の食費           |         | 全                       | 全額自己負担  |                |            | 1/2自己負担 |       |  |  |  |  |

#### <小児慢性>平成27年1月からの月額自己負担限度額

(単位:円)

|            |                 |         |         | 患者             | 皆負担割合: | 2割         |             |      |  |  |
|------------|-----------------|---------|---------|----------------|--------|------------|-------------|------|--|--|
|            |                 |         | 自己      | 自己負担上限額(外来+入防  |        |            | 院+薬代+訪問看護費) |      |  |  |
|            | 階層区分            | る基準     |         | 原 則            |        | 既認定者(経過措置) |             |      |  |  |
| 階層区分       | (医療保険上の世帯で合算)   |         |         | 高額             |        |            |             |      |  |  |
|            |                 |         | 一般      | かつ             | 人口呼吸   | 一般         | 重症認定        | 人口呼吸 |  |  |
|            |                 |         |         | 長期             | 器等装着   |            | 患者          | 器等装着 |  |  |
|            |                 |         |         |                | 者      |            |             | 者    |  |  |
| 生活保護       | _               |         | 0       | 0              | 0      | 0          | 0           | 0    |  |  |
| 低所得 I      | 市町村民税           | 本人年収    | 1, 250  | 1, 250         |        | 1, 250     |             |      |  |  |
|            | 非課税             | 80 万円以下 |         |                |        |            | 1, 250      |      |  |  |
| 低所得Ⅱ       | (世帯)            | 本人年収    | 2, 500  | 2, 500         |        | 2, 500     |             |      |  |  |
|            |                 | 80 万円超  |         |                | 500    |            |             | 500  |  |  |
| 一般所得 I     | 市町村民税7          | .1万円未満  | 5, 000  | 2, 500         |        | 2, 500     |             |      |  |  |
| 一般所得Ⅱ      | 市町村民税           |         | 10, 000 | 5,000          |        | 5, 000     | 2, 500      |      |  |  |
|            | 7.1万円以上25.1万円未満 |         |         |                |        |            |             |      |  |  |
| 上位所得       | 市町村民税 25.1 万円以上 |         | 15, 000 | 10, 000        |        | 10, 000    |             |      |  |  |
| <br>入院時の食費 |                 |         | 1       | 1/2自己負担 自己負担なし |        |            |             |      |  |  |

2 ORCA Project <自己負担限度額の管理>

病院・薬局等2か所以上の指定医療機関を利用する場合を考慮し、「自己負担上限額管理票」が 交付され、利用の度に指定医療機関で徴収した額を記入し、自己負担限度額を管理する事となり ます。

< 入院時の食事療養費及び生活療養費に係る負担>

| 難病   | 全額自己負担となります。                                                                                    |
|------|-------------------------------------------------------------------------------------------------|
|      | 但し、「経過措置」については、経過措置期間(3年間)は1/2自己負担となり                                                           |
|      | ます。いずれの場合も生活保護(自己負担限度額が0円の場合)は、自己負担なし                                                           |
|      | となります。                                                                                          |
|      |                                                                                                 |
| 小児慢性 | 1/2自己負担となります。                                                                                   |
| 小児慢性 | 1/2自己負担となります。<br>但し、「経過措置」については、経過措置期間(3年間)は自己負担なしとなりま                                          |
| 小児慢性 | 1/2自己負担となります。<br>但し、「経過措置」については、経過措置期間(3年間)は自己負担なしとなりま<br>す。いずれの場合も生活保護(自己負担限度額が0円の場合)は、自己負担なしと |

<補足>特定疾患治療研究事業(法別51)について

- 1. 現行制度(自己負担割合・自己負担限度額等)に変更はありません。
- 2. 医療受給者証について、高額療養費算定基準額の見直しに伴い、適用区分の取り扱いが 変更となります。

\*\*\* 難病及び小児慢性の新たな医療費助成制度の対応内容 \*\*\*

- 1. 患者登録
  - (1)公費欄に該当公費の登録をします。(難病・小児慢性共通) 公費登録の重複チェックにより、同一公費の適用期間が重複する登録がある場合、 エラーとします。(平成27年1月27日パッチで難病[保険番号:054]は重複エラーとし ないよう対処しました。)
  - (2)自己負担限度額等の入力について(難病・小児慢性共通)

所得者情報-公費負担額欄で該当公費を選択し、入力をします。

- (ア)他医療機関・薬局等で一部負担が発生する可能性がある場合、適用期間は1ヶ月毎 に区切って登録してください。(次月複写機能もあります。(エ)参照)
- (イ) 【入外上限額】に自己負担限度額を入力してください。
- (ウ) 【他一部負担累計】に他医療機関・薬局等の一部負担累計額を入力してください。 (累計額でなく、1件ずつデータ入力を行う方法もあります。(オ)参照)
- (エ)「次月複写」ボタン押下で、最新月分の入力データを複写し、次月分を作成する事が可能です。(他一部負担累計は複写しません)
- (オ)該当月の入力データを選択後、「他一部負担入力」ボタン押下で、他医療機関・薬局等の一部負担を1件ずつ入力する事が可能です。入力データの累計額を【他一部負担累計】に反映させます。

患者登録画面(所得者情報)で難病の入外上限額に1万円を設定した例

| 公費負担額                |                                |                       |
|----------------------|--------------------------------|-----------------------|
| 番号 公費種別 適用開始日 適用終了日  | 番号 適用開始日 適用終了日 入外上限額 他一部負担累    | 選択番号 11               |
| 1 難病 H27.1.1 9999999 | 1 H27. 1. 1 H27. 1.31 10,000 0 | 適用期間                  |
|                      |                                | H27. 1. 1 ~ H27. 1.31 |
|                      |                                | 入外上限額 10,000          |
|                      |                                | 他一部負担累計               |
| 選択番号 1               | 次月複写 他一部負担                     | り 削除 更新               |
| 1↓全                  | 再発行 保険追加 公費追加 ←タブ切替 労災・自賠      | 主科設定 <b>患者複写 禁忌薬剤</b> |
| 戻る クリア 前回患者 患者削除     | 保険組合せ 前↑ 次↓ タブ切替→ 氏名検索         | 予約登録 受付一覧 登録          |

(3) 高額療養費の適用区分の入力方法について (難病・小児慢性・特定疾患共通)

#### 【高齢者】

| 適用区分 | ( <b>W</b> )   | • | • | 公費の種類に956を任意入力。          |
|------|----------------|---|---|--------------------------|
| 適用区分 | (Ⅲ)            | • | • | 公費の種類に957を入力。(※)         |
| 適用区分 | ( <b>I</b> •I) | • | • | 公費の種類に957を任意入力。低所得情報を入力。 |

(※)一般所得者については医療受給者証による適用区分の確認が行われた場合に 限りレセプトの特記事項を記載することとされていることから、医療受給者 証の適用区分に(Ⅲ)が記載されている場合は公費の種類に957の入力が 必須となります。(この事について従前からの変更はありません)

【70歳未満】

(限度額適用認定証又は限度額適用・標準負担額減額認定証の提示がある場合)

- 適用区分(ア・イ)・・ 公費の種類に966を入力。
- 適用区分(ウ・エ) ・・ 公費の種類に967を入力。
- 適用区分(オ)・・・公費の種類に967を入力。低所得情報2を入力。

(限度額適用認定証又は限度額適用・標準負担額減額認定証の提示がない場合)

- 適用区分(ア・イ)・・・ 公費の種類に956を入力。
- 適用区分(ウ・エ)・・ 公費の種類に957を入力。
- 適用区分(オ) ・・ 公費の種類に957を入力。低所得情報2を入力。

く重要>

70歳未満の患者については適用区分(ア~オ)を上記公費の受給者番号欄の1文字 目に全角で入力してください。

(適用区分(ア・ウ・オ)の場合、受給者番号欄の入力は任意とします)

※公費の種類が956・966の場合の適用区分判定について

1. 受給者番号欄の1文字目が「イ」の場合、適用区分(イ)とみなします。

2. その他を適用区分(ア)とみなします。

※公費の種類が957・967の場合の適用区分判定について

- 1. 低所得情報を参照し、低所得者(適用区分(オ))であるか判定します。
- 2. 低所得者を除き、受給者番号欄の1文字目が「エ」の場合、適用区分(エ) とみなします。
- 3. その他を適用区分(ウ)とみなします。

※高齢者については受給者番号欄に適用区分の入力は不要です。

患者登録画面での適用区分入力例

| 負担者番号    | 公費の種類     | 受給者番号   | 適用期間                | 確認年月日     |
|----------|-----------|---------|---------------------|-----------|
| 54XX601X | 054 難病    | 1234566 | H27. 1. 1 ~ 9999999 | H27. 1. 7 |
|          | 957 公費ウエオ | )<br>¢  | H27. 1. 1 ~ 9999999 | H27. 1. 7 |
|          |           |         | ~                   |           |

【医療受給者証の適用区分が空欄となっている場合】

高齢者で3割負担の方、及び、限度額適用認定証又は限度額適用・標準負担額減額認定 証の提示がある方を除き、医療受給者証の適用区分が空欄となっている場合は、所得区 分の確認ができません。その場合、公費の種類の入力はしない事。適用区分の確認が行 われた場合に限りレセプトの特記事項を記載することとされているためです。 また、70歳未満で適用区分の確認ができない患者については現物給付の対象として取 り扱いません。(この事について従前からの変更はありません)

(4)特定疾病給付対象療養の高額療養費多数該当の入力方法について(入院のみが対象)
 (難病・小児慢性・特定疾患共通)
 公費の種類に958を入力。

2. 特定疾病給付対象療養の高額療養費算定基準額(難病・小児慢性・特定疾患共通)

| 【高齢者】 | (従前からの変更無し) | ) |
|-------|-------------|---|
|       |             |   |

|         | 外来        | 入院                       |
|---------|-----------|--------------------------|
| 適用区分(Ⅳ) | 44, 400 円 | 80,100円+(医療費-267,000)×1% |
|         |           | 【44,400円】                |
| 適用区分(Ⅲ) | 12,000 円  | 44, 400 円                |
| 適用区分(Ⅱ) | 8,000円    | 24, 600 円                |
| 適用区分(I) |           | 15, 000 円                |

※【】は多数該当の金額

【70歳未満】(平成27年1月診療分から変更)

|         | 入外共通                                    |
|---------|-----------------------------------------|
| 適用区分(ア) | 252,600円+(医療費-842,000円)×1%【140,100円】    |
| 適用区分(イ) | 167,400円+(医療費-558,000円)×1%【93,000円】     |
| 適用区分(ウ) | 80,100 円+(医療費-267,000 円)×1 %【 44,400 円】 |
| 適用区分(エ) | 57,600円【44,400円】                        |
| 適用区分(才) | 35,400円【24,600円】                        |

※【】は多数該当の金額(入院のみが対象)

- 3. 負担金計算
  - (1)医療費について(難病・小児慢性共通)

該当月の入力データ(入外上限額・他一部負担累計)及び入外の収納データを参照し、 自医院分の入外一部負担及び他一部負担累計を合算し、自己負担限度額に達するまで 2割計算をします。

(2)入院時の食事療養費及び生活療養費について

. . .

#### 難病

全額自己負担ですが、公費負担者番号の実施機関番号が「501」の場合は 1/2自己負担の計算をします。

いずれの場合も生活保護(自己負担限度額が0円の場合)は自己負担なしとなります。 又、1/2自己負担が1円単位の金額となる場合、端数処理はしません。

小児慢性・・・

1/2自己負担ですが、公費負担者番号の実施機関番号(頭2桁)が「70」の場合 は自己負担なしとなります。

いずれの場合も生活保護(自己負担限度額が0円の場合)は自己負担なしとなります。 又、1/2自己負担が1円単位の金額となる場合、端数処理はしません。

- 4. レセプト(難病・小児慢性・特定疾患共通)
  - (1)「公費負担者番号」・「公費受給者番号」欄について
     公費記載順(優先順位)が以下の通り変更となります。
     平成26年12月診療分以前・・・ 法別51、38、52の順
     平成27年 1月診療分以降・・・ 法別52、54、51、38の順
  - (2)保険欄-「一部負担金額」・「負担金額」欄について 記載要領に準じて一部負担の記載をします。 記載が必要な場合は、特定疾病給付対象療養の高額療養費算定基準額に準じて一部負担 を計算し、記載をします。
  - (3)公費欄-「一部負担金額」・「負担金額」欄について 記載要領に準じて一部負担の記載をします。
  - (4)公費「食事・生活療養」欄について 1/2自己負担(難病・小児慢性)の場合の記載方法は未決定です。(調整中) 1/2自己負担(難病・小児慢性)の場合、標準負担額の1/2を公費で負担することに なりますが、レセプト上は標準負担額の全額を公費で負担する場合と同様の記載となりま す。(現状の記載方法で問題ありません)
  - (5)「特記事項」欄について

適用区分・多数該当から該当する特記事項を決定し自動記載をします。

【高齢者】(従前から変更なし) 適用区分(Ⅳ) ・・ 17上位 (入院の多数該当の場合 22多上) ・・ 18一般 適用区分(Ⅲ) 適用区分(Ⅱ・Ⅰ) ・・ 19低所 【70歳未満】(平成27年1月診療分から変更) 適用区分(ア) ・・ 26区ア (入院の多数該当の場合 31多ア) 適用区分(イ) ・・ 27区イ (入院の多数該当の場合 32多イ) 適用区分(ウ) ・・ 28区ウ (入院の多数該当の場合 33多ウ) 適用区分(エ) ・・ 29区エ (入院の多数該当の場合 34多エ) ・・ 30区オ (入院の多数該当の場合 35多オ) 適用区分(才)

<補足>

特記事項は自動記載をしますが、診療行為画面からのシステム予約コードの入力、又は 患者登録画面(特記事項)からの登録による記載も可能としています。

システム予約コード一覧

| システム予約    | 特記事項記載 | システム予約    | 特記事項記載 |
|-----------|--------|-----------|--------|
| コード       |        | コード       |        |
| 099990126 | 26 区ア  | 099990131 | 31 多ア  |
| 099990127 | 27 区イ  | 099990132 | 32 多イ  |
| 099990128 | 28 区ウ  | 099990133 | 33 多ウ  |
| 099990129 | 29 区工  | 099990134 | 34 多工  |
| 099990130 | 30 区才  | 099990135 | 35 多才  |

5. 一人の患者が一月内に複数の難病医療受給者証で受診される場合

難病の医療受給者証については基本的に一人の患者が複数の難病疾病対象である場合であって も一枚の発行とされているところですが、一部の自治体では複数の難病対象疾病がある場合、 疾病毎に医療受給者証を発行される場合があります。(但し、自己負担上限額管理票は一枚で管 理される。)

この事から、平成27年1月27日提供パッチにより、重複した期間での難病公費[保険番号:054] の登録、及び負担計算に対応しました。

#### 注意事項

同一月に複数の難病公費を登録する場合、患者登録画面の所得者情報で入力する入外上限 額は必ず同一の金額を入力してください。医療受給者証に記載されている金額が異なる場合 は、発行元の自治体に上限額を問い合わせてください。

#### 他医療機関、薬局等の負担額入力

他医療機関、薬局等の一部負担額について、上限額管理票から対象の受給者番号が特定できない場合を考慮して、全ての難病公費に対して入力を行っていただくこととします。

#### 患者登録画面-所得者情報「他一部負担累計」欄の入力方法

(自院: OO病院 自己負担上限額 10,000 円の例)

| 平成27年1月分 自己負担上限額管理票 |         |           |         |           |     |
|---------------------|---------|-----------|---------|-----------|-----|
| 日付                  | 指定医療機関名 | 医療費総額     | 自己負担額   | 自己負担の累積額  | 徵収印 |
| 1月5日                | 〇〇病院    | 15,000 円  | 3,000 円 | 3,000 円   |     |
| 1月5日                | ▲▲薬局    | 5,000円    | 1,000円  | 4,000 円   |     |
| 1月7日                | 〇〇病院    | 25,000 円  | 5,000円  | 9,000 円   |     |
| 1月7日                | ▲▲薬局    | 10, 000 円 | 1,000円  | 10, 000 円 |     |
| 1月9日                | 〇〇病院    | 15,000 円  |         |           |     |
|                     |         |           |         |           |     |

1月5日 自院、薬局とも難病医療受給者証Aを提示(受給者番号 1234566)

1月7日 自院、薬局とも難病医療受給者証Bを提示(受給者番号 8888885)

1月9日 自院で難病医療受給者証Aを提示

この場合、該当患者の「他一部負担累計」は、全ての難病公費に対して入力する必要があります。 1月7日来院時には上限額管理票より、[1月5日▲▲薬局]分の1,000円を難病医療受給者証 A, Bの両方に入力してください。 難病医療受給者証Aの「他一部負担累計」に1,000円を入力します。

| 公費負担額        |                     |                       |              |                       |
|--------------|---------------------|-----------------------|--------------|-----------------------|
| 番号 公費種別      | 適用開始日 適用終了日         | 番号 適用開始日 適用終了日        | 入外上限額 他一部負担累 | 選択番号 1                |
| 1 難病<br>2 難病 | H27. 1. 1 H27. 1.31 | 1 H27. 1. 1 H27. 1.31 | 10,000 0     | 適用期間                  |
|              |                     |                       |              | H27. 1. 1 ~ H27. 1.31 |
|              |                     |                       |              | 入外上限額 10,000          |
|              |                     |                       |              | 他一部負担累計 1,000         |
| 選択番号         | 1 受給者番号:1234566     | 次月複写                  | 他一部負担入力      | 削除更新                  |

難病医療受給者証Bの「他一部負担累計」に1,000円を入力します。

| 公費負担額   |                     |                       |              |                       |
|---------|---------------------|-----------------------|--------------|-----------------------|
| 番号 公費種別 | 適用開始日 適用終了日         | 番号 適用開始日 適用終了日        | 入外上限額 他一部負担累 | 選択番号 1                |
| 1 難病    | H27. 1. 1 H27. 1.31 | 1 H27. 1. 1 H27. 1.31 | 10,000 0     | · 通用 期間               |
| 2 難病    | H27. 1. 1 H27. 1.31 |                       |              |                       |
|         |                     |                       |              | H27. 1. 1 ~ H27. 1.31 |
|         |                     |                       |              | 入外上限額 10,000          |
|         |                     |                       |              | 他一部負担累計 1,000         |
| 選択番号    | 2 受給者番号:8888885     | 次月複写                  | 他一部負担入力      | 削除更新                  |

同様に、1月9日来院時は[1月5日▲▲薬局]と[1月7日▲▲薬局]分の累計額である2,000 円を難病医療受給者証A, Bの両方に入力してください。

難病医療受給者証Aの「他一部負担累計」に 2,000 円を入力します。

| 番号 公費種別 適用開始日 適用終了日                                                                     | 番号 適用開始日 適用終了日 入外上限額 他一部負担累                                    | 選択番号 1                                                                |
|-----------------------------------------------------------------------------------------|----------------------------------------------------------------|-----------------------------------------------------------------------|
| 1 難病 H27.1.1 H27.1.31                                                                   | 1 H27. 1. 1 H27. 1.31 10,000 1,000                             | 適用期間                                                                  |
| 2 難病 H27.1.1 H27.1.31                                                                   |                                                                | H27, 1, 1 ~ $H27, 1, 31$                                              |
|                                                                                         |                                                                |                                                                       |
|                                                                                         |                                                                | 入外上限额 10,000                                                          |
|                                                                                         |                                                                | 他一部負担累計 2,000                                                         |
| 選択番号 1 受給者番号:1234566                                                                    | 次月複写 他一部負担入力                                                   | 削除更新                                                                  |
| 難病医療受給者証Bの「他一部」                                                                         | 負担累計」に 2,000 円を入力します。                                          |                                                                       |
|                                                                                         |                                                                |                                                                       |
| 公費負担額                                                                                   |                                                                |                                                                       |
| 公費負担額<br>番号 公費種別 適用開始日 適用終了日                                                            | 番号 適用開始日 適用終了日 入外上限額 他一部負担累                                    | 選択番号 1                                                                |
| 公費負担額<br>番号 公費種別 適用開始日 適用終了日<br>1 難病 H27.1.1 H27.1.31                                   | 番号 適用開始日 適用終了日 入外上限額 他一部負担累<br>1 H27.1.1 H27.1.31 10,000 1,000 | 選択番号 <u>1</u><br>適用期間                                                 |
| 公費負担額 番号 公費種別 適用開始日 適用終了日 1 難病 H27, 1, 1 H27, 1, 31 2 難病 H27, 1, 1 H27, 1, 31           | 番号 適用開始日 適用終了日 入外上限額 他一部負担累<br>1 H27.1.1 H27.1.31 10,000 1,000 | 選択番号 1<br>適用期間                                                        |
| 公費負担額     番号 公費種別 適用開始日 適用終了日     1 難病 H27, 1, 1 H27, 1,31     2 難病 H27, 1, 1 H27, 1,31 | 番号 適用開始日 適用終了日 入外上限額 他一部負担果<br>1 H27.1.1 H27.1.31 10,000 1,000 | 選択番号 1<br>適用期間<br>H27.1.1 ~ H27.1.31                                  |
| 公費負担額<br>番号 公費種別 適用開始日 適用終了日<br>1 難病 H27, 1, 1 H27, 1,31<br>2 難病 H27, 1, 1 H27, 1,31    | 番号 適用開始日 適用終了日 入外上限額 他一部負担果<br>1 H27.1.1 H27.1.31 10,000 1,000 | 選択番号 1<br>適用期間<br>H27.1.1 ~ H27.1.31<br>入外上限額 10,000                  |
| 公費負担額<br>番号 公費種別 適用開始日 適用終了日<br>1 難病 H27, 1, 1 H27, 1, 31<br>2 難病 H27, 1, 1 H27, 1, 31  | 番号 適用開始日 適用終了日 入外上限額 他一部負担累<br>1 H27.1.1 H27.1.31 10,000 1,000 | 選択番号 1<br>適用期間<br>H27.1.1 ~ H27.1.31<br>入外上限額 10,000<br>他一部負担累計 2,000 |

上記入力を行うことで、同一月に複数の難病の診療が有る場合の窓口計算は、別の医療受給者証 の一部負担金も通算して、上限額までの計算を行います。

#### 患者登録画面-所得者情報「(P02K)他-部負担額入力」画面での入力方法

(自院: OO病院 自己負担上限額 10,000 円の例)

| 日付   | 指定医療機関名 | 医療費総額     | 自己負担額   | 自己負担の累積額  | 徴収印 |
|------|---------|-----------|---------|-----------|-----|
| 1月5日 | 〇〇病院    | 15,000 円  | 3,000 円 | 3,000 円   |     |
| 1月5日 | ▲▲薬局    | 5,000円    | 1,000円  | 4,000 円   |     |
| 1月7日 | 〇〇病院    | 25,000 円  | 5,000円  | 9,000 円   |     |
| 1月7日 | ▲▲薬局    | 10, 000 円 | 1,000円  | 10, 000 円 |     |
| 1月9日 | 〇〇病院    | 15,000 円  |         |           |     |

1月5日 自院、薬局とも難病医療受給者証Aを提示(受給者番号1234566)

1月7日 自院、薬局とも難病医療受給者証Bを提示(受給者番号 8888885)

1月9日 自院で難病医療受給者証Aを提示(受給者番号 1234566)

この場合も、該当患者の「他一部負担額」は、全ての難病公費に対して入力する必要があります。 1月7日来院時には上限額管理票より、[1月5日▲▲薬局]分の1,000円を難病医療受給者証 A, Bの両方に入力してください。

#### 難病医療受給者証Aの「負担金額」に 1,000円を入力します。

| 29       | (P02K)患者登録-他- | 一部負担額入力     |        |
|----------|---------------|-------------|--------|
| 対象年月     | 期間:H27.1.1    | ~ H27. 1.31 |        |
| H27. 1   | 月上限額: 10      | ,000        |        |
|          |               |             |        |
| <u> </u> | 4月日 目院/他院     | 人外 負担金額     |        |
| 2        | H27.1.5 但院    | 外 1,000     |        |
|          |               |             |        |
|          |               |             |        |
|          |               |             |        |
|          |               |             |        |
|          |               |             |        |
|          |               |             |        |
|          |               |             |        |
|          |               |             |        |
|          |               |             |        |
|          |               |             |        |
|          |               |             |        |
|          |               | 自院累計: 3.000 | )      |
|          |               | 他院累計: 1,000 |        |
| 選択番号 🗌   |               | 合計: 4,000   | )      |
| _        | A 🔧 🔄 🚬       |             |        |
| 入外区分 2   | %**≎ □        | 負担金額        |        |
| F1 戻る    | F2 クリア F3 削除  | F10 更新      | F12 確定 |

#### 難病医療受給者証Bの「負担金額」に 1,000円を入力します。

| 23       | (P02K)患者登録-他· | 一部負担額入力     |       |    |
|----------|---------------|-------------|-------|----|
| 対象年月     | 期間:H27.1.1    | ~ H27. 1.31 |       |    |
| H27. 1   | 月上限額: 10      | 9,000       |       |    |
|          |               |             |       |    |
| 番号       | 年月日  自院/他院    | 入外 負        | 自担金額  |    |
| 1        | H27.1.5 他院    | 外 1,0       | 00    |    |
|          |               |             |       |    |
|          |               |             |       |    |
|          |               |             |       |    |
|          |               |             |       |    |
|          |               |             |       |    |
|          |               |             |       |    |
|          |               |             |       |    |
|          |               |             |       |    |
|          |               |             |       |    |
|          |               |             |       |    |
|          |               |             |       |    |
|          |               |             |       |    |
|          |               | 自院累計:       | 0     |    |
|          |               | 他院累計:       | 1,000 |    |
| 選択番号 📃   |               | 合計:         | 1,000 |    |
|          | А 🔧 🔄 🔛       | _           |       |    |
| 入外区分 2 外 | * ♥ 日         | 負担金額        |       |    |
|          |               |             |       |    |
| F1 戻る F2 | クリア F3 削隊     | F10 更新      | F12   | 確定 |

同様に、1月9日来院時は[1月7日▲▲薬局]分の自己負担額1,000円を難病医療受給者証A, Bの両方に入力してください。

難病医療受給者証Bの「負担金額」に

難病医療受給者証Aの「負担金額」に 1.000 円を入力します。

| 1,000 円を入力します。                                                                                                    | 1,000 円を入力します。                                                                                                    |
|----------------------------------------------------------------------------------------------------|----------------------------------------------------------------------------------------------------|
| (P02K)患者登録-他一部負担額入力                                                                                                    | 🛛 🛛 🧖 (P02K)患者登録-他一部負担額入力 🗆 🗙                                                                                                    |
| 対象年月 期間:H27.1.1 ~ H27.1.31<br>H27.1 月上限額: 10,000                                                                                                    | 対象年月 期間:H27.1.1 ~ H27.1.31<br>H27.1 月上限額: 10,000                                                                                                    |
| 番号         年月日         自院/他院         入外         負担金額           1         H27.         1.5         自院         外         3,000           2         H27.         1.5         他院         外         1,000           3         H27.         1.7         他院         外         1,000 | 番号         年月日         自院/他院         入外         負担金額           1         H27.1.5         他院         外         1,000           2         H27.1.7         自院         外         5,000           3         H27.1.7         他院         外         1,000 |
| 自院果計: 3,000       億院果計: 2,000       倉 計: 5,000       入外区分 2 外来 こ 日       自治金額       F1 戻る F2 クリア       F3 削除       F1 更新                                                                                                    | 自院累計: 5,000<br>他院累計: 2,000<br>合計: 7,000<br>入外区分 2 外米 ○ 日 負担金額<br>F1 戻る F2 クリア F3 削除 F10 更新 F12 確定                                                                                                    |

上記入力を行うことで、同一月に複数の難病の診療が有る場合の窓口計算は、別の医療受給者証 の一部負担金も通算して、上限額までの計算を行います。